# Irakurle Digitala

### Instalazio gida

Irakurle Digitala erabili ahal izateko bi hedapen prestatu dira. Bata, Mozilla Firefox nabegatzailearentzat **"bn\_irakurle\_digitala-1.1.1-fx.xpi**" eta bestea LibreOffice (OpenOffice) testu prozesadorearentzat **"BN\_irakurle\_digitala.oxt**". Fitxategi horiek deskargatu eta ordenadorearen karpeta batean eskuragarri jarri behar dira. Hemendik jaitsi ditzakezu <u>berritzegunenagusia.eus/irakurledigitala</u>.

### **Firefox**

Hedapena instalatu baino lehen komenigarria da <u>Firefox</u> eguneratzea.

Edozein hedapen guztiak bezala nahikoa da "**bn\_irakurle\_digitala-1.1.1-fx.xpi**" fitxategia Firefoxen irekitzea instalazioa abiatzeko. Hori egitean "BN Irakurle Digitala" gehigarria instalatzeko baimena eskatuko zaigu. Onartuz gero Firefox nabegatzailean beste tresna-barra berri bat izango dugu, "**EusTTS**" izenekoa. Prest!

| 33 | Hizkuntza:  | Fuskara | ~ | Abiadura: | 92    | - | ×.        |  |
|----|-------------|---------|---|-----------|-------|---|-----------|--|
|    | Thereonica. | Edolara |   | noradara. | 0 - V |   | <b>AS</b> |  |

Esan bezala nahikoa da "**bn\_irakurle\_digitala-1.1.1-fx.xpi**" fitxategia Firefoxen irekitzea instalazioa abiatzeko baina ondorengo irudietan "Gehigarriak" kudeatzeko menutik abiatuko gara instalazioa pausuz pausu deskribatzeko.

| 🗧 🜔 Firefox 🛛 Idatzi bilaketa edo helbide | ea 🤇 😋 🔍 sdsdsd                                                                                      | → ☆ 自 ∞                        | + 🕲 -                                          | <b>A B</b>                                 |                                               |               |
|-------------------------------------------|----------------------------------------------------------------------------------------------------|--------------------------------|------------------------------------------------|--------------------------------------------|-----------------------------------------------|---------------|
| S · EU · Bilatu                           | Elhuyar Euskalterm ZT Hiztegia Batua                                                                 | a Itzul. Orotarikoa UZEI sin   | 🔏 Ebaki                                        | Kopiatu                                    | 🛱 Itsatsi                                     |               |
|                                           |                                                                                                    |                                | -                                              | %100                                       | +                                             |               |
|                                           | 1 F                                                                                                  |                                | Leiho berria                                   | Gorde orria                                | Inprimatu                                     |               |
|                                           |                                                                                                    |                                | 0                                              |                                            | 0                                             |               |
|                                           |                                                                                                    |                                | Historia                                       | Pantaila osoa                              | Bilatu                                        |               |
| Γ                                         |                                                                                                    |                                | Historia<br>Č<br>Aukera                        | Pantaia osoa                               | Bilatu<br>Garatzailea                         | exió<br>io re |
|                                           | Q Bilatu         Eskerrik asko Firefox aukeratzeagatiki         kus ezazu azken ezaugarriek dakarter | Nabigatzaileari zuku gehiena a | Historia<br>Aukera<br>Sinkronizatuta<br>fitxak | Pantala osoa<br>Gehigarriak<br>Kudeatu zur | Bilatu<br>Garatzalea<br>e gehigarriak (Ktrl   | ≥xió<br>io ri |
|                                           | Q Bilatu         Eskerrik asko Firefox aukeratzeagatiki kus ezazu azken ezaugarriek dakarter         | Nabigatzaileari zuku gehiena a | Historia<br>Aukera<br>Sinkronizatuta<br>fitxak | Pantala osoa<br>Gehigarriak<br>Kudeatu zur | Bilatu<br>Garatzailea<br>re gehigarriak (Ktrl | exió<br>io re |

| 🕑 Mozilla Firefox hasiera-orria 🗙 | Gehigarrien kudeatzailea × +                                                                                                    |     |
|-----------------------------------|----------------------------------------------------------------------------------------------------|-----|
| Firefox about:addons              | C Q sdsdsd → ☆ 自 ⇔ ♣ ⑧ ▼ 合 學 些                                                                                                    | - = |
| ES • EU • Bilatu                  | Elhuyar Euskalterm ZT Hiztegia Batua ItzuL Orotarikoa UZEI sin.                                                                                          |     |
| 📥 Eskuratu gehigarriak            | Bilatu gehigarri guztiak:                                                                                                    | Þ   |
|                                   | Instalatu gehigarria fitxategitik                                                                                                    |     |
| 🦚 Itxura                          | Zer dira ge         Egenerati gebigeri ik assomatikoki           Firefox aparteko funi         Berrezarri gebigarri guztiak automatikoki egunera daiteze | n   |
| Pluginak                          | ezazu denbora aurrezteko albo-barra, eguraldi-<br>jakinarazlea edo diseinuzko itxura bat Firefox zeure                                                   |     |
| 🥶 Zerbitzuak                      | egiteko.                                                                                                    |     |
|                                   | Marillavan bilabataka bautual                                                                                                    |     |

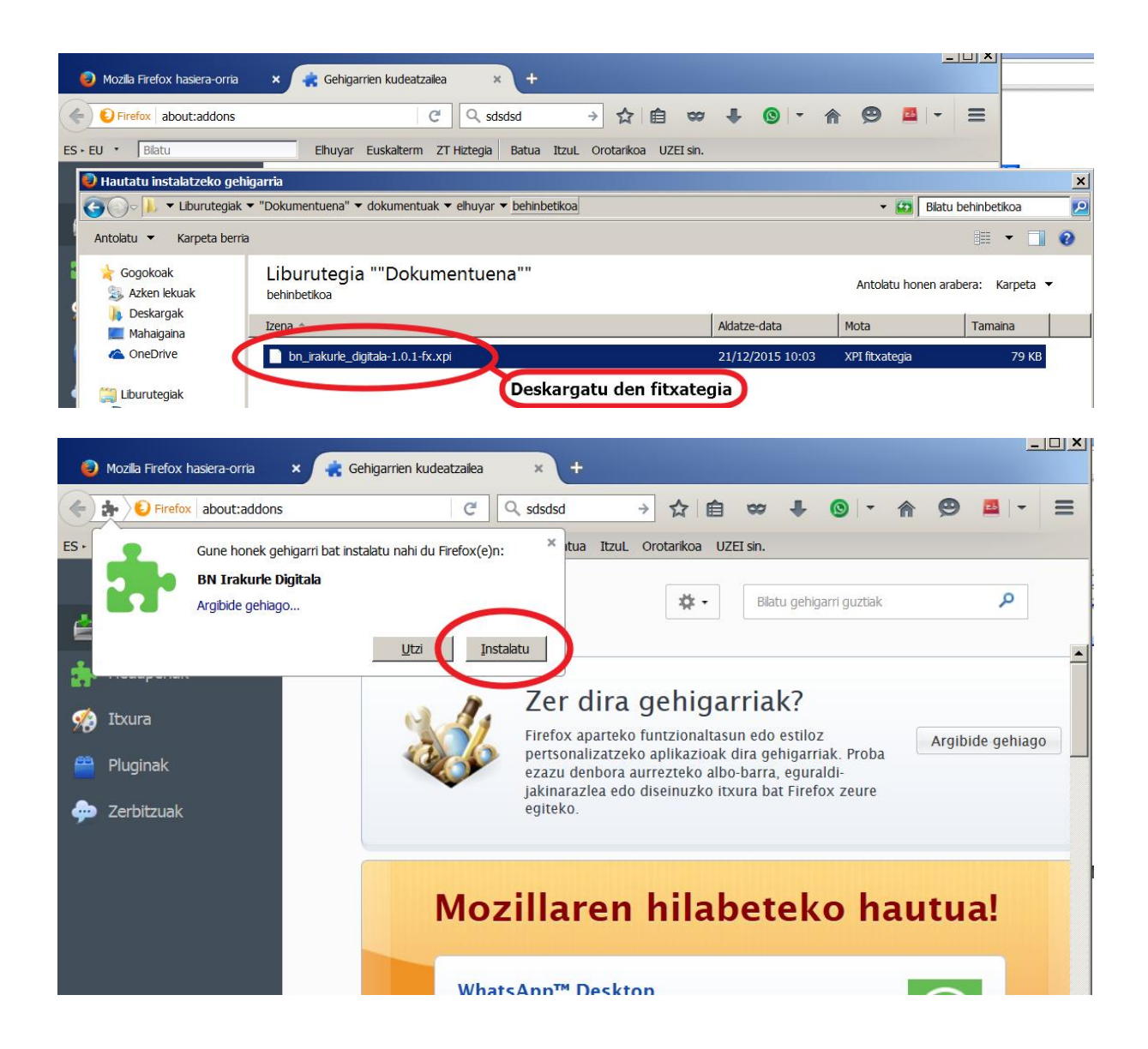

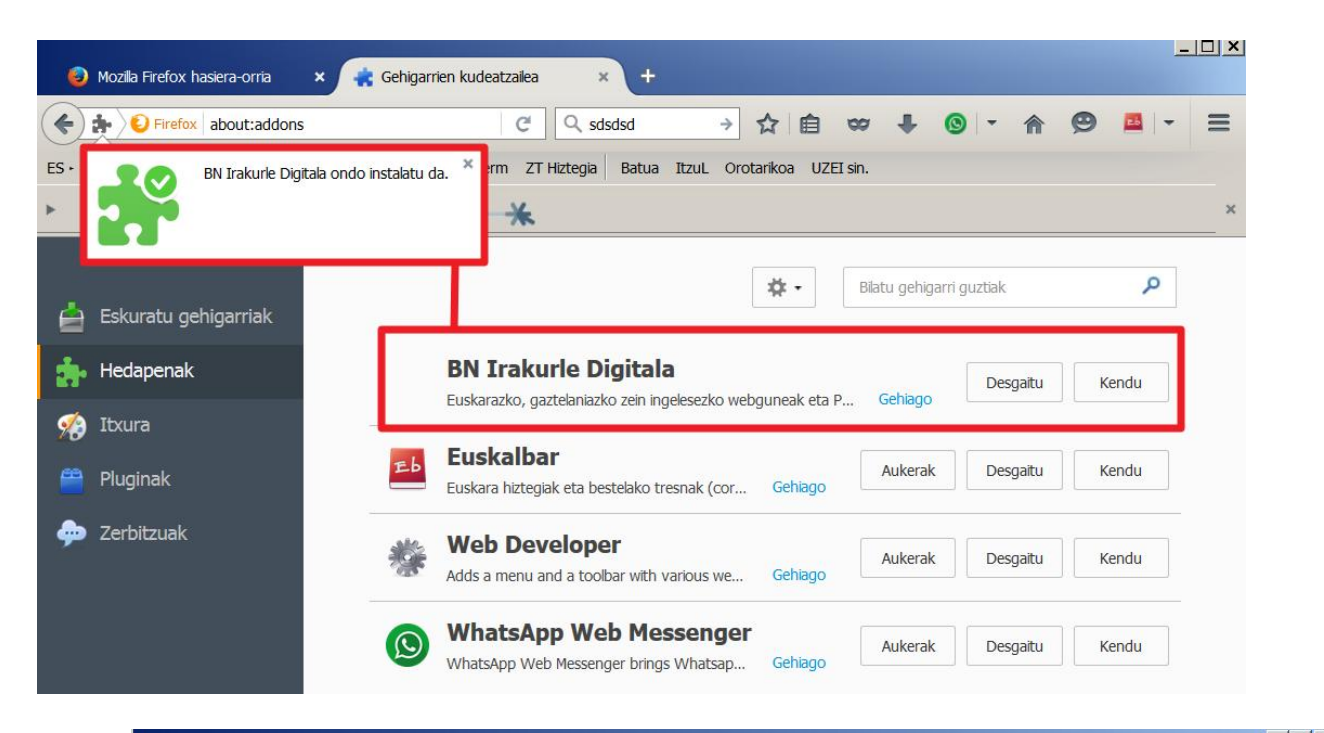

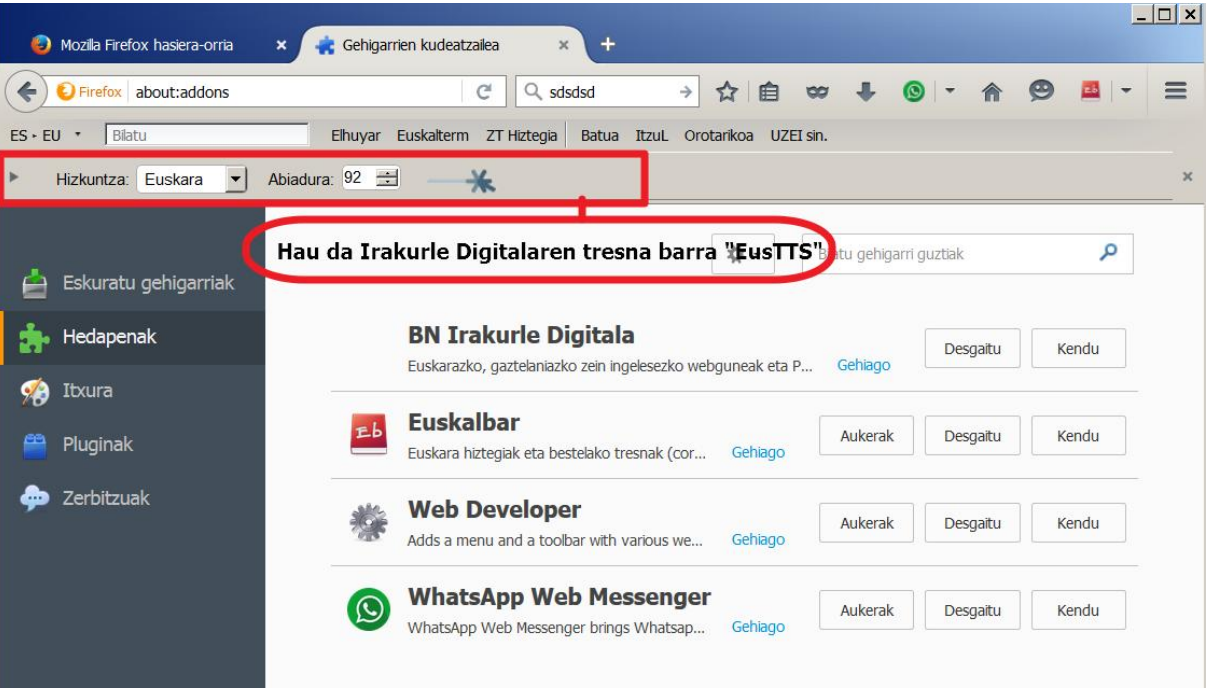

Tresna-barrak erakutsi/ezkutatu daitezke. Irakurle Digitalaren tresna-barrak "EusTTS" du izena.

| 🧿 Mozilla Firefox hasiera-orria             | × 🚓 Gehigarrien kudeatzalea × +                                                                                                    | ۵ <u>ــــــــــــــــــــــــــــــــــــ</u>          |
|---------------------------------------------|----------------------------------------------------------------------------------------------------|--------------------------------------------------------|
| S Firefox about:addons      ES - EU - Blatu | ▼     C     Q. sdsdsd     →     ☆     Ê     ∞     ↓     ③     ~     ♠     Ø     ▼     Ξ       Ehuyar Euskalterm ZT Hiztegia     Batua     ItzuL     Orotarikoa     UZEI sin. | E <u>r</u> aman menura<br>Kendu tresna-barratik        |
| Hizkuntza: Euskara                          | Abiadura: 92 🖆 🛛 🔆                                                                                                    | Menu-barra<br>Laster-marken tresna-barra               |
| 🖕 Eskuratu gehigarriak                      | Bilatu gehigarri guztak                                                                                                    | veo occeptor Toolbar<br>veo occeptor Toolbar<br>EusTTS |
| 📩 Hedapenak                                 | BN Irakurle Digitala<br>Euskarazko, gaztelaniazko zein ingelesezko webguneak eta P Gehiago                                                                                   |                                                        |

## LibreOffice

Hedapena instalatu baino lehen komenigarria da <u>LibreOffice</u> eguneratzea. Era berean, "Java" programa eguneratuta izatea beharrezkoa da (irakurri beheko oharra).

Edozein hedapen guztiak bezala nahikoa da "**BN\_irakurle\_digitala.oxt"** fitxategia LibreOfficen irekitzea. "BN Irakurle Digitala" hedapena norentzat instalatu nahi dugun galdetuko zaigu. Nahi duguna aukeratu eta itxi. Prest! Itxi programa eta berriro LibreOffice Writer irekitzean tresna-barra berri bat izango dugu "**Osagarria 1**" izenekoa.

| Esti | lo lehen | ietsia | * | Liberation 9 | 5erif | <b>v</b> 1 | 2   | <u>×</u> a | a  | d   | ष  | ď     | 6 |
|------|----------|--------|---|--------------|-------|------------|-----|------------|----|-----|----|-------|---|
| Č    | •        | Ш      |   | Hizkuntza:   | Euska | ra         | ~   | Abiadura:  | 92 | \$  | -* | >     |   |
| L    | 1        | T      | 2 | 1.1.1.1      | ź :   | 3 I 2      | i i | Ś i ś      | _  | ż . | -  | . ė . | 1 |

Esan bezala nahikoa da "**BN\_irakurle\_digitala.oxt"** fitxategia LibreOfficen irekitzea instalazioa abiatzeko baina ondorengo irudietan "Hedapenak" kudeatzeko menutik abiatuko gara instalazioa pausuz pausu deskribatzeko.

| 🖹 Izengabea 1 - LibreOffice Writer                      |                                                                                                    |                                                                                                    |
|---------------------------------------------------------|----------------------------------------------------------------------------------------------------|----------------------------------------------------------------------------------------------------|
| Eitxategia Editatu Ikusi Txertatu Formatua Tula Iresr   | nak Lanoa Laguntza                                                                                                    | ×                                                                                                    |
| Estilo lehenetsia V Liberation Serif V 12               | grtografia eta gramatika F7<br>Ortografiaren egiaztapen <u>a</u> utomatikoa Mayusculas+F7<br>Hizkuntza +<br>Hizt-kopurua |                                                                                                    |
|                                                         | Kapitulu- <u>n</u> umerazioa<br>Lerro-zenbakitzea<br>Oin-o <u>h</u> arrak/Amaiera-oharrak                                |                                                                                                    |
|                                                         | Datu-base bibliografikoa<br>Helbide-liburuaren iturburua                                                                 |                                                                                                    |
|                                                         | Posta-konbinazioko morroia<br>Ordenatu<br>Kalkulatu Ctrl++<br>Eguneratu                                                  | 0                                                                                                    |
|                                                         | Hedapenen kudeatzailea<br>Milli iragazki-ezarnenak                                                                       |                                                                                                    |
| Orrialdea: 1 / 1 0 hitza, 0 karaktere Estilo lehenets 🍈 | <u>a</u> utozuzenketaren aukerak<br><u>P</u> ertsonalizatu<br><u>A</u> ukerak                                            | Image: Image: Image |

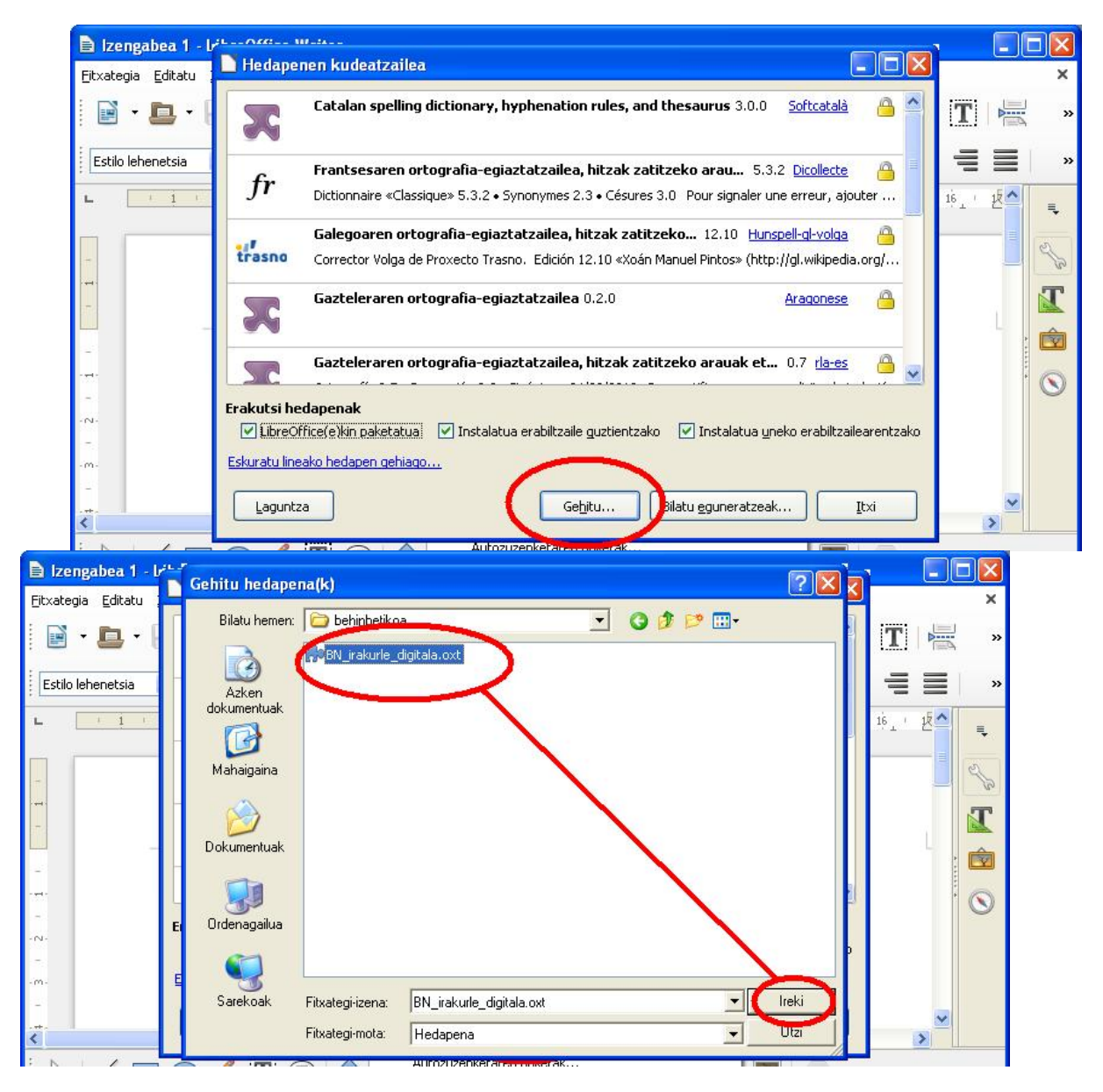

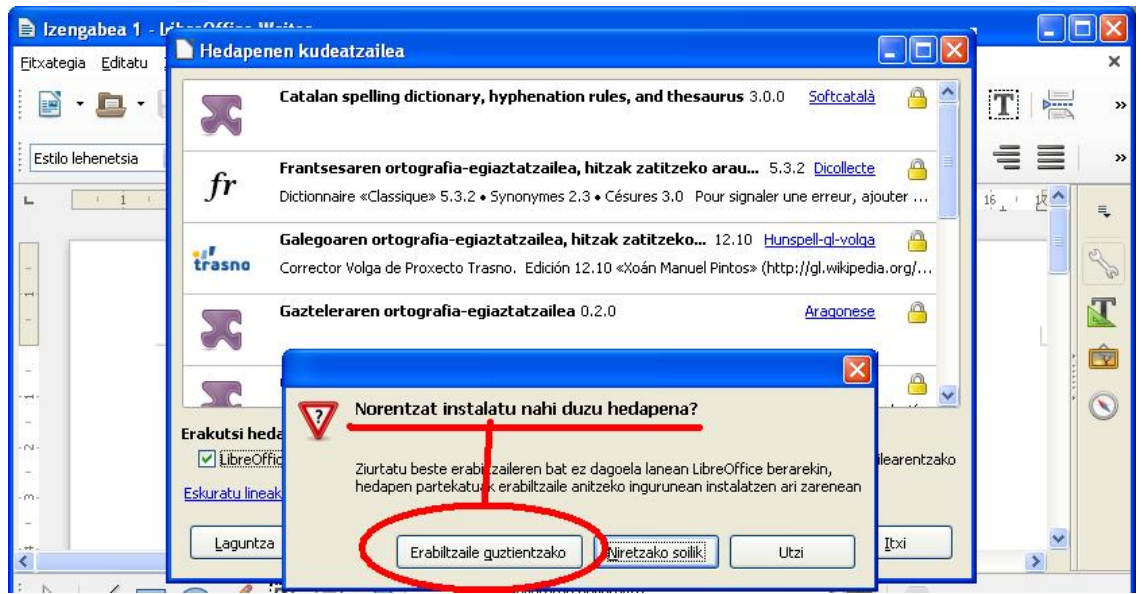

Instalazio gida 6/9

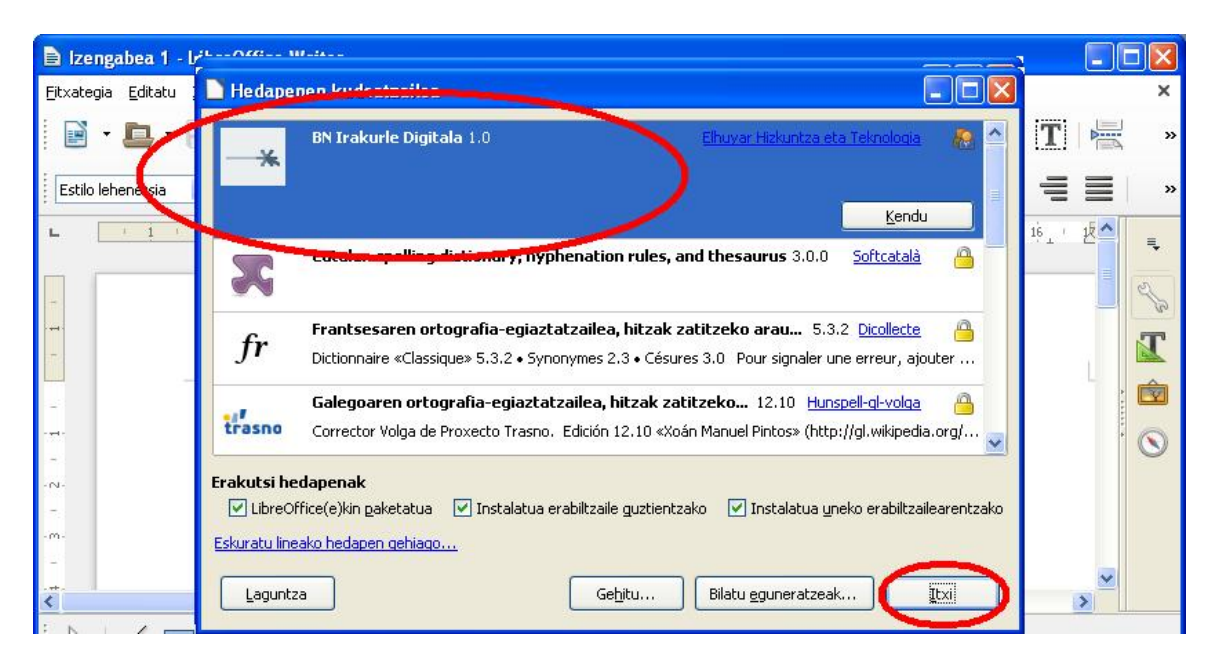

| E Izengabea 1 - LibreOffice Writer                                                                                                    |             |
|----------------------------------------------------------------------------------------------------|-------------|
| <u> E</u> itxategia <u>E</u> ditatu <u>I</u> kusi T <u>x</u> ertatu F <u>o</u> rmatua T <u>a</u> ula <u>I</u> resnak Lei <u>h</u> oa <u>L</u> aguntza | ×           |
| 🖹 • 🖨 • 🗟   🔝 🚍 🔯   💥 🤚 📬 • 🍰   🖘 • 🗠 •   🍫 🕵 🦞   🥅 • 💌 🌎 🏋                                                                                           | ▶ »         |
| Estilo lehenetsia 💌 Liberation Serif 💌 12 🔍 💐 🖉 🧧 🚘 🗗 💩 💩 💩 💆 - 🥙 - 🚍 🚍                                                                               | <b>=</b> »  |
| 🕨 📗 Hizkuntza: Euskara 🔍 Abiadura: 92 📚 🔺                                                                                                    |             |
| - Σ. 1. 2. 3. 4. 5. δ. 2. δ. 1. 1. 1. 12. 13 14 15 16                                                                                                 | £           |
|                                                                                                    | ₹<br>2/2    |
|                                                                                                    | >           |
| 🛛 🗟 🗡 🔲 🗨 🖉 🖉 😓 🖢 🖬 💆 🛧 😓 🖄 🖾 💌 🗐                                                                                                    |             |
| Orrialdea: 1 / 1 0 hitza, 0 karaktere Estilo lehenetsia Euskara =I 🖻 🛛 🖸 🖸 🖓 🛨 – – – – – –                                                            | - +   % 100 |

Tresna-barrak erakutsi/ezkutatu daitezke. Irakurle Digitalaren tresna-barrak "Osagarria1" du izena.

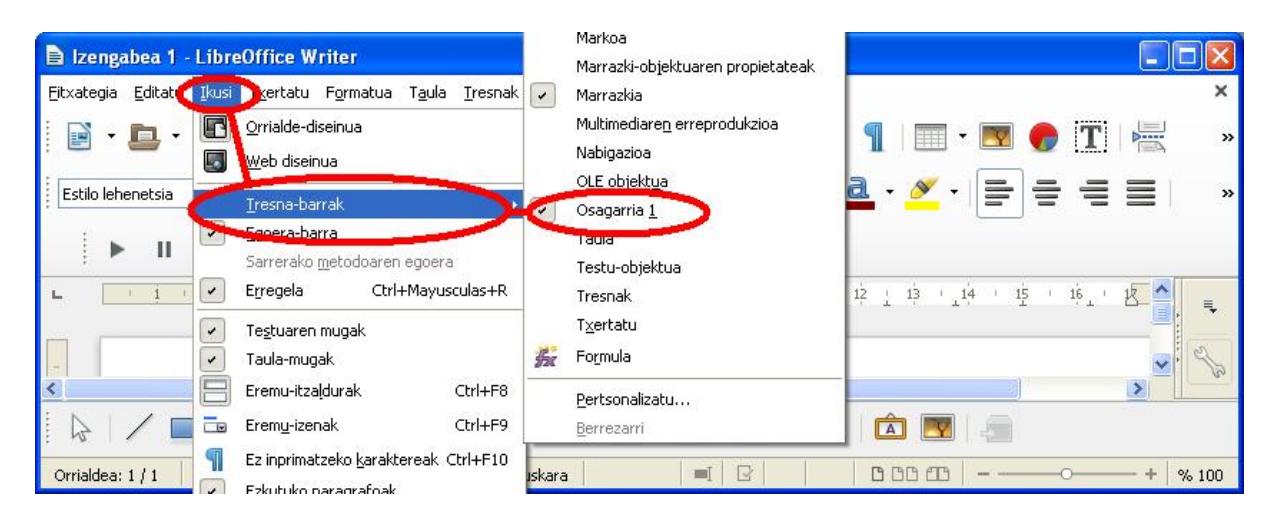

#### Oharra:

Gehigarria instalatzerakoan errore mezu bat ager daiteke, honelakoa adibidez:

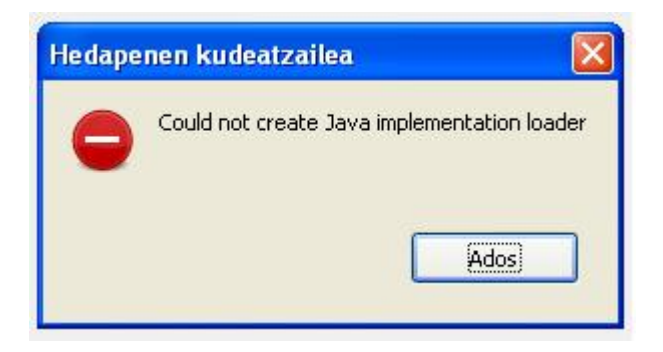

Problema hau gainditzeko gaitu behar duzu Java Runtime Environment (JRE) LibreOfficen ezarpenetan.

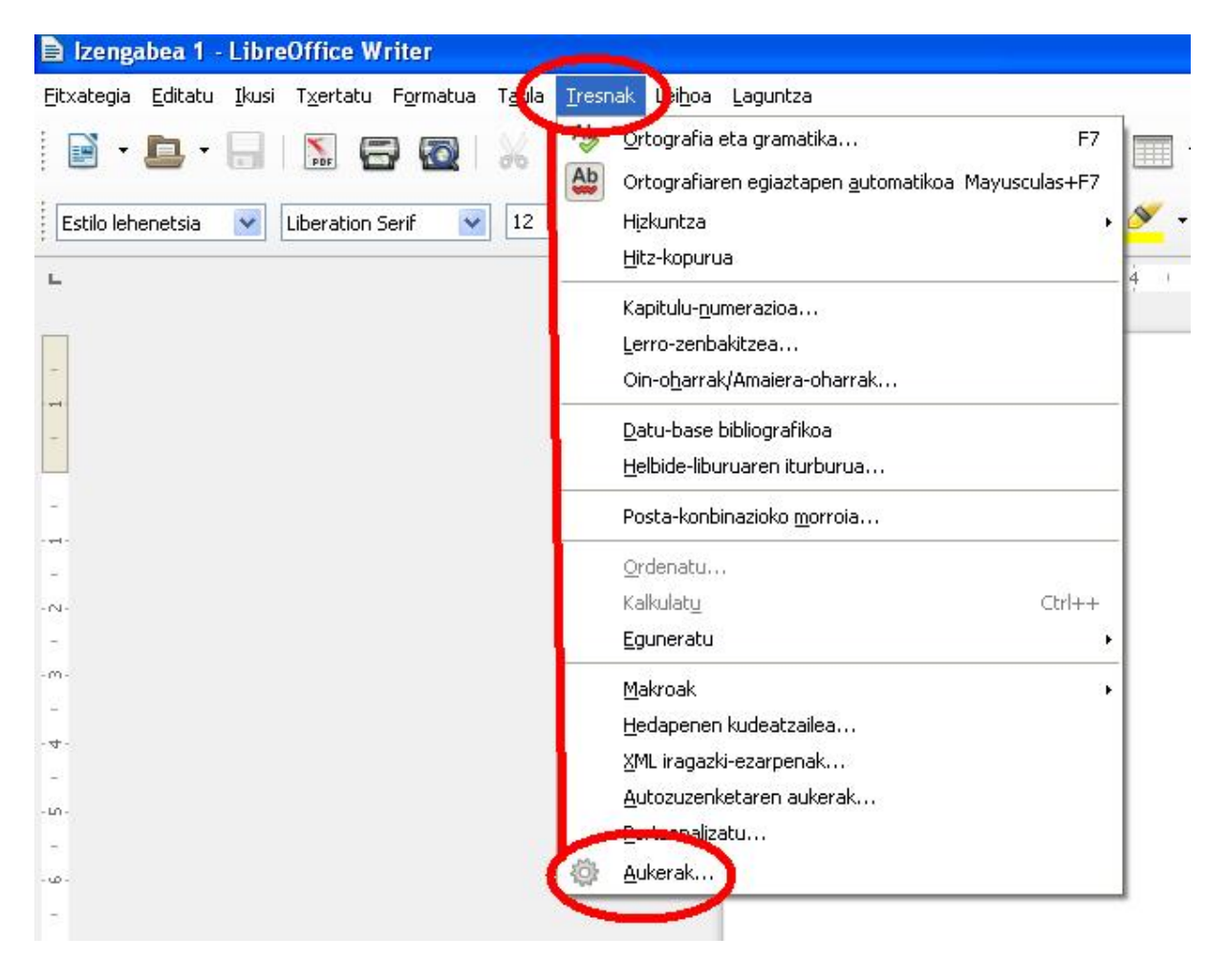

| LibreOffice     Erabiltzaile-datuak     Orokorra     Memoria                                                                                                    | va sukerak<br>✓ Erabili Java runtime env<br>Java runtime environmer                                                           | ironment)<br>ht-ak (JRE) instalatu                                  | ta daude:                        |                                                    |
|----------------------------------------------------------------------------------------------------|----------------------------------------------------------------------------------------------------|---------------------------------------------------------------------|----------------------------------|----------------------------------------------------|
| <ul> <li>Ikusi</li> <li>Inprimatu</li> <li>Bide-izenak</li> <li>Koloreak</li> <li>Letra-tipoak</li> <li>Segurtasuna</li> <li>Pertsonalizazioa</li> <li>Itxura</li> <li>Fublich extresuna</li> <li>Aurreratus</li> <li>Ois aviales IDE aukerak</li> <li>Lineako eguneratzea</li> <li>OpenCL</li> <li>Kargatu/gorde</li> <li>Hizkuntza-ezarpenak</li> </ul> | Pabrikatzailea<br>● Oracle Corporation                                                                                        | Bertsioa                                                            | Eginbideak                       | <u>G</u> ehitu<br>Parametroak<br>Kaseen bide-izena |
| Libreoffice Writer<br>Libreoffice Base<br>Diagramak<br>Internet     Laguntza                                                                                                    | Kokalekua: C:\Archivos d<br><b>utazko aukerak (ezeg</b><br>Gaitu eginbi <u>d</u> e esperime<br>Gaitu <u>m</u> akroen grabazio | de programa\Java\jr<br>onkorrak)<br>:ntalak<br>a (mugatua)<br>Konfi | e7<br>gurazio <u>a</u> urreratua | Utzi Berrezarri                                    |